# ANFORDERUNG VON DOKUMENTEN

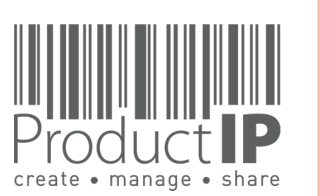

∢

**WORLD** 

PRODUCT

1

ЕD

TRUST

ВЕ

CAN

PRODUCTS

IN WHICH

# **INHALT:**

| - | Wie werden Sie informiert / Registrierung neuer Nutzer                | 3      |
|---|-----------------------------------------------------------------------|--------|
| - | Sie haben bereits ein Konto / Sie haben Ihr Passwort vergessen        | 4      |
| - | Sie sehen die Dokumentenanforderung nicht / einen Kollegen hinzufügen | 5      |
| - | Übersicht aller Anforderungen                                         | 6      |
| - | Dokumente hochladen                                                   | 8,9,10 |
| - | Zusammenfassung                                                       | 11     |

2

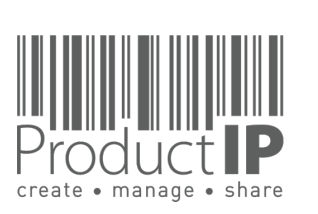

# WIE WERDEN SIE INFORMIERT? :

Sie erhalten eine E-Mail mit der Dokumentenanforderung.

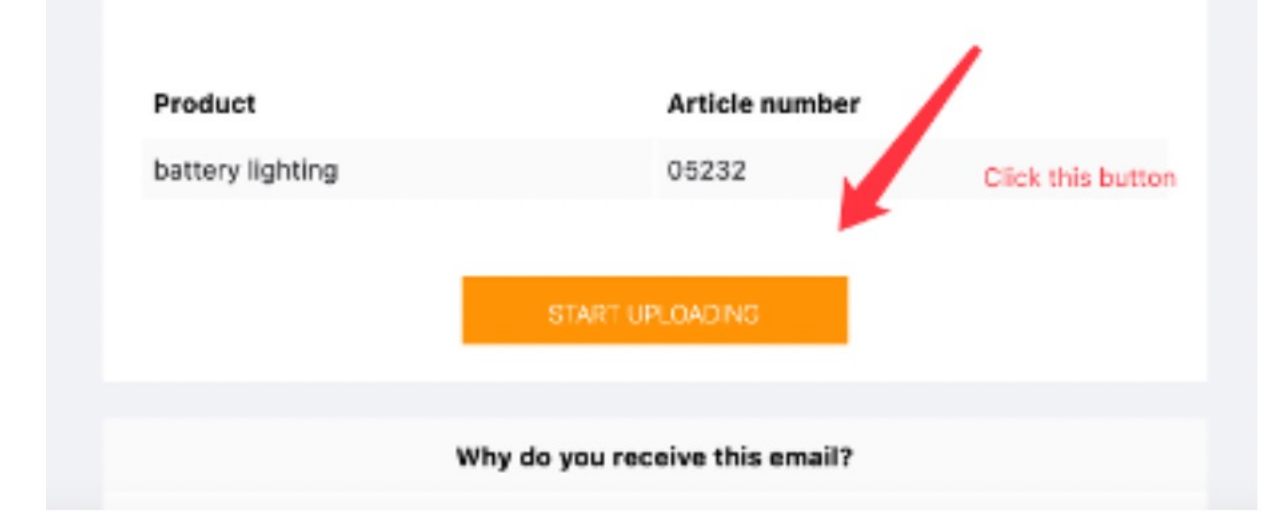

#### **Erstmaliger Benutzer?**

Richten Sie Ihr Konto in wenigen Schritten ein:

- Füllen Sie Ihre Kontaktdaten aus
- Erstellen Sie Ihr eigenes Passwort und bestätigen Sie es
- Akzeptieren Sie die allgemeinen Bedingungen
- [**Register**] drücken
- Fertig!

Ihre E-Mail Adresse ist Ihr Benutzername! Dies sollte die gleiche E-Mail-Adresse sein, an die Ihr Kunde die Einladung geschickt hat.

| Welcome to ProductIP<br>Before you can accept the i | nvite from to upload compliance documents, you first have to register a free ProductIP account.                                                                      |
|-----------------------------------------------------|----------------------------------------------------------------------------------------------------|
| E-mail Address:                                     |                                                                                                    |
|                                                     |                                                                                                    |
| First name: *                                       | Olina                                                                                                    |
| Middle name:                                        |                                                                                                    |
| Last name: *                                        |                                                                                                    |
| Phone number: *                                     |                                                                                                    |
| 0                                                   |                                                                                                    |
| Company:                                            |                                                                                                    |
|                                                     | I have no company name                                                                                                    |
| Country/Region: *                                   | Japan 👻                                                                                                    |
| Preferred email language: *                         | English                                                                                                    |
| Password: *                                         | Note: some emails are available in English only.                                                                                                    |
| Confirm Paceword, *                                 |                                                                                                    |
| Commin Password.                                    |                                                                                                    |
| I agree that ProductIP ca                           | in send me e-mails related to their services.                                                                                                    |
| I have read and accept t                            | he ProductIP general conditions *                                                                                                    |
| <ul> <li>I have read and accept t</li> </ul>        | he ProductIP privacy statement *                                                                                                    |
|                                                     |                                                                                                    |
| Register                                            |                                                                                                    |
|                                                     |                                                                                                    |
| * = mandatory field<br>Upon registration you will b | e subscribed to our platform mailinglist to help vou get started with our platform and inform vou how to access support and training. You can unsubscribe at any tin |
|                                                     |                                                                                                    |

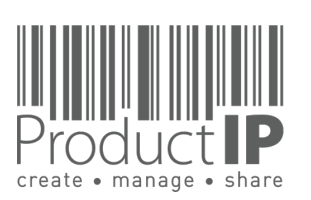

**PRODUC** 

3

RUSTED

H

В

z

СA

DUCTS

0

ц

٩

IN WHICH

Ο

WORL

4

#### **SIE HABEN BEREITS EIN KONTO:**

Bestehende Benutzer können sich direkt anmelden, mit der Verwendung ihrer E-Mail-Adresse als Benutzernamen zusammen mit dem Passwort das sie zuvor erstellt haben.

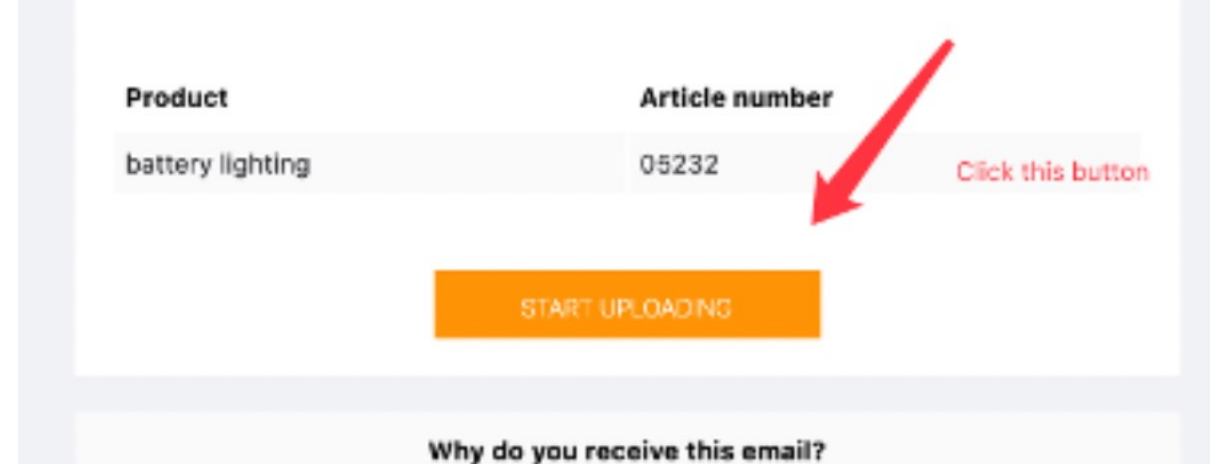

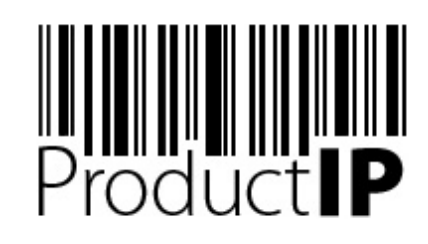

Welcome to ProductIP, the internet based expert system for creating, managing and sharing CE Technical Compliance files.

ProductIP is not a sourcing site. You can only see the technical files that you have created or that you have given access rights to from others. Users are identified via a combination of a user name, your e-mail address, and a password. If you are a new user we ask you to register first so we can verify you have access to the e-mail address you want to use for our system. Please contact us in case you need assistance: helpdesk@productip.com.

#### 25 💴 🚍 📰 🚺 🐼 🚥 🚺 💿

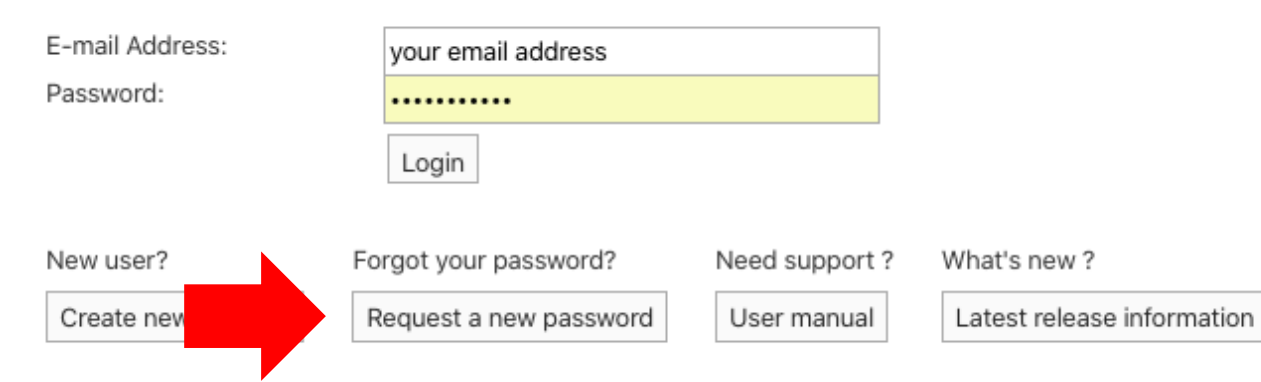

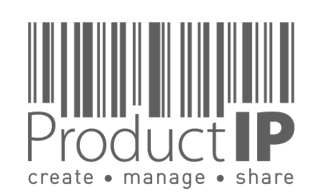

**PRODUC** 

4

П

SТ

R U

F

Ш В

CAN

TS

DNC

0

Ř

۵.

н

WHIC

z

Ο

WORL

<

Haben Sie Ihr Passwort vergessen? Klicken Sie auf die Schaltfläche. Sie erhalten dann eine E-Mail mit einer Link zu einer Website.

Hier können Sie ein neues Passwort festlegen.

# PRODUC

5

## **IST ETWAS SCHIEF GELAUFEN?**

Wenn Sie diesen Bildschirm sehen, bedeutet dies, dass die E-Mail mit der Aufforderung zum Hochladen des Dokuments nicht an Ihre E-Mail Adresse gesendet wurde.

| Product <b>i P</b> |                                                                                                    |                                                 |                                                                                                    | ٢                     | 0 credits 🛱      | स्री 27                                                                                                    | 0                              | ß |
|--------------------|----------------------------------------------------------------------------------------------------|-------------------------------------------------|----------------------------------------------------------------------------------------------------|-----------------------|------------------|----------------------------------------------------------------------------------------------------|--------------------------------|---|
|                    | Welcome to                                                                                                    | stress-free prod                                | uct compliance!                                                                                                    |                       |                  | Help for the second second | n <mark>is page</mark><br>edia |   |
|                    | Upload documents for your customer<br>If you expected to see document requests from your customer, please verify your customer sent the<br>document request to the email address you are currently logged in with (VictorXu2016@outlook.com)<br>Click here for more information about the use of our platform |                                                 | Create technical files or supplier profiles<br>Use ProductIP to manage product compliance and your suppliers to sar<br>risks.<br>To create your own technical files or supplier profiles, you need to have<br>Buy credits More information | ve time,<br>e credits | reduce costs and | l mitigate                                                                                                    |                                |   |
|                    | Authorised Representative so<br>Placing products on the EU and or t                                                                                                    | <b>ervices</b><br>ne UK market requires a local | entity that can take care of questions                                                                                                    |                       |                  |                                                                                                    |                                |   |

#### Wie man das Problem löst:

- Bitten Sie Ihren Kunden, die E-Mail-Adresse zu ändern, damit Sie die Anfragen sehen können. 1.
- Oder fügen Sie Ihren Kollegen, der die E-Mail erhalten hat, hinzu, damit sie beide im Konto 2. registriert sind, dann sind die Anfragen für alle sichtbar.
- 3. Die Dokumentenanforderung wurde noch nicht abgeschickt.

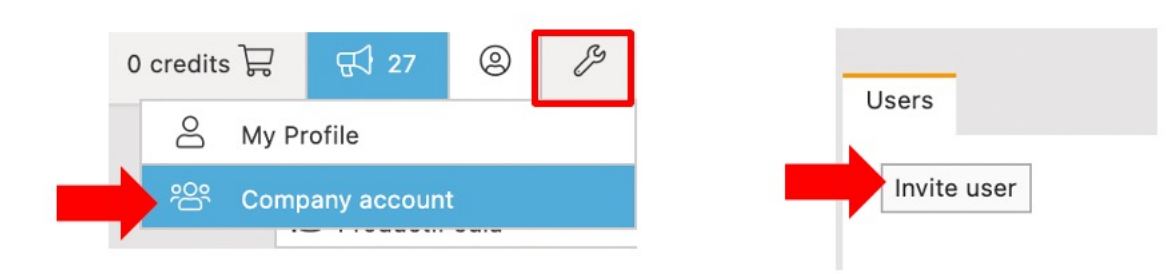

#### Einen Benutzer hinzufügen:

Außerdem können Sie mit Ihrem Kollegen bei den Anfragen zusammenarbeiten. Der Administrator kann einen Benutzer zu dem Konto hinzufügen. So hat jeder sein eigenes Login und es ist sichtbar, wer wann was gemacht hat. Und, wenn ein Kollege geht, können Sie den Benutzer leicht entfernen, anstatt ein neues Passwort zu erstellen.

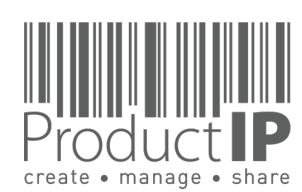

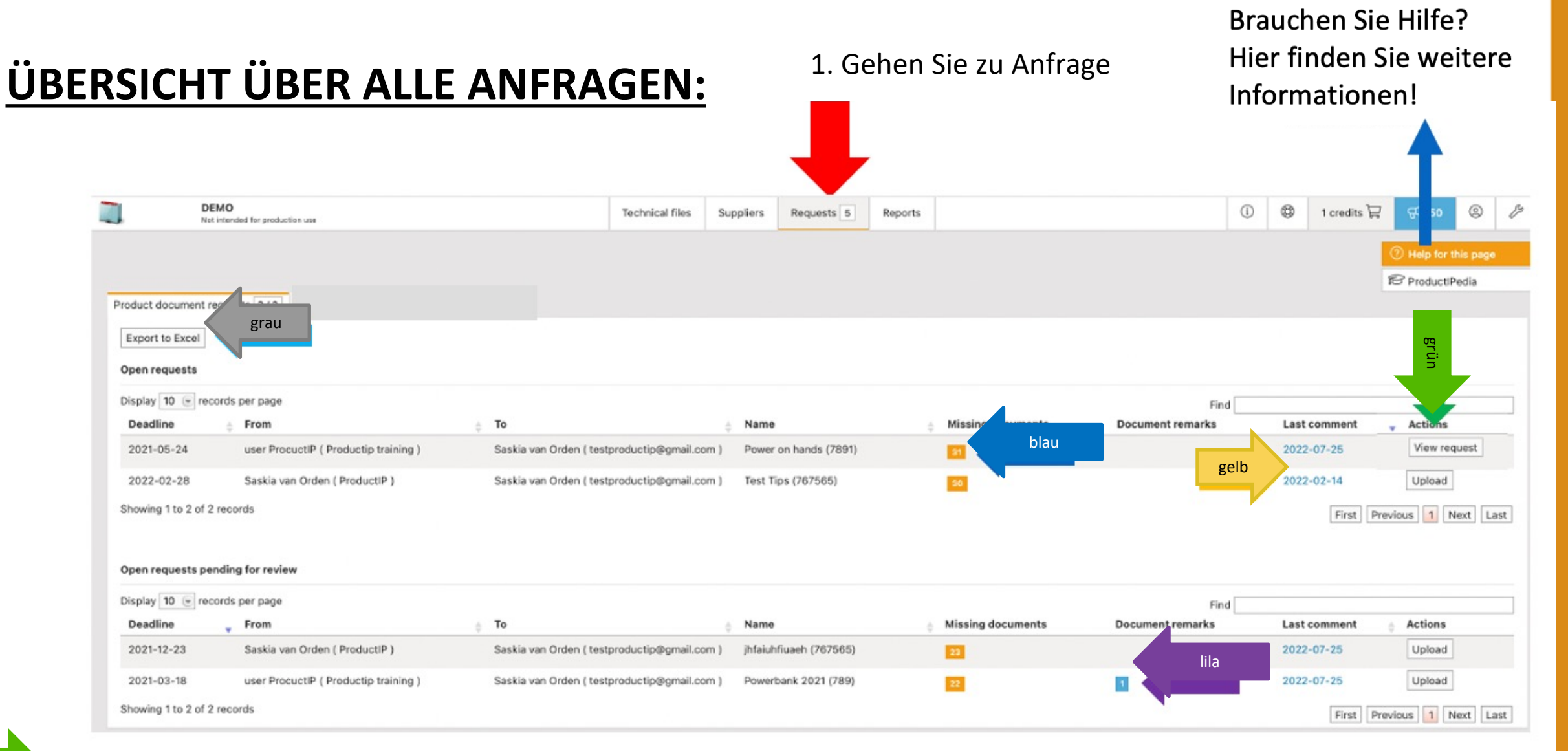

Akzeptieren Sie zunächst die Anfrage und klicken Sie auf "Anfrage anzeigen" ("View request").

Klicken Sie auf "Hochladen" ("Upload"), um die Dateien hochzuladen.

Liste der fehlenden Dokumente

Wenn das Datum blau ist, hat Ihr Kunde einen Kommentar abgegeben (wird auch als E-Mail gesendet). Der Kommentar wird angezeigt, wenn Sie mit der Maus darauf zeigen.

Hier sehen Sie die Bemerkungen, die zu einem hochgeladenen Dokument hinzugefügt wurden.

Sie können die Informationen in eine Excel-Tabelle exportieren.

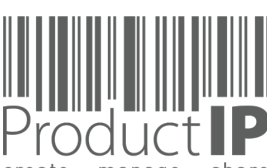

grün

grün

blau

gelb

lila

**PRODUC** 

| DEMO                                                      |    |                                                                                                    |
|-----------------------------------------------------------|----|----------------------------------------------------------------------------------------------------|
| Not intended for production use                           |    |                                                                                                    |
|                                                           |    |                                                                                                    |
|                                                           |    |                                                                                                    |
| Product document requests 2/2 Company document requests 1 |    |                                                                                                    |
| Export to Excel                                           |    |                                                                                                    |
| Open requests                                             |    | Alle Anfragen, deren Dokumente noch hochgeladen werden müssen                                                      |
| Display 10 🕞 records per page                             |    |                                                                                                    |
| Deadline 🍦 From                                           | ÷  |                                                                                                    |
| 2021-05-24 user ProcuctIP ( Productip training )          | 4  |                                                                                                    |
| 2022-02-28 Saskia van Orden ( ProductIP )                 | ę  |                                                                                                    |
| Showing 1 to 2 of 2 records                               |    |                                                                                                    |
|                                                           |    | Alle Anforderungsdokumente wurden hochgeladen und Sie haben                                                        |
| Open requests pending for review                          |    | die Aufgabe abgeschlossen. Ihr Kunde muss sie überprüfen.                                                          |
|                                                           |    | Wenn noch Dokumente fehlen, wird Ihr Kunde Sie per E-Mail informieren.                                             |
| Display 10 💽 records per page                             |    | (die informationen sind auch auf dieser Seite zu finden)<br>Und die Aufgabe wird unter "Offene Anfrage" angezeigt. |
| Deadline From                                             | \$ |                                                                                                    |
| 2021-12-23 Saskia van Orden (ProductIP)                   | ¢. |                                                                                                    |
| 2021-03-18 user ProcuctIP ( Productip training )          | ç  |                                                                                                    |
| Showing 1 to 2 of 2 records                               |    |                                                                                                    |
|                                                           |    |                                                                                                    |
|                                                           |    |                                                                                                    |

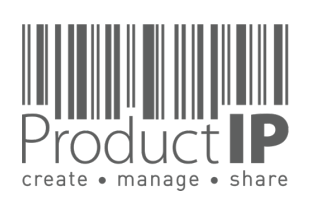

۹

WORLD IN WHICH

PRODUCT COMPLIANCE ACADEMY

7

ЕD

TRUST

ВЕ

PRODUCTS CAN

#### LADEN SIE DIE DOKUMENTE HOCH:

Dies sind die Dokumente, nach denen Ihr Kunde fragt.

Vielleicht haben Sie (noch) nicht alle. In diesem Fall ist es wichtig, dass Sie hochladen, was Sie bereits haben. Sie können \*.PDF, \*.png, \*.jpg hochladen. Sie müssen \*.doc und \*.xls zuerst in \*.PDF umwandeln.

Hier finden Sie weitere Informationen und/oder Vorlagen, die Sie verwenden können.

Hier können Sie sehen, ob ein Dokument abgelehnt wurde und aus welchem Grund.

Schließen Sie mit dieser Schaltfläche ab, wenn Sie später weitere Dokumente hinzufügen möchten.

| orang | ۵ |
|-------|---|
| Ulang | C |

lila

grün

gelb

Klicken Sie hier, wenn alle Dokumente hochgeladen wurden, und schließen Sie die Aufgabe.

schwarz

Sie können hier einen Kommentar abgeben, anstatt eine E-Mail zu schicken

Wenn Sie bereits eine Datei in ProductIP haben, klicken Sie hier, um die Daten aus dieser Datei hochzuladen.

| ve & Continue later Save & Close                                                                                                    |                            | Upload docun                             | Select documents from an existing technical file |                   |                                    | b               |
|----------------------------------------------------------------------------------------------------|----------------------------|------------------------------------------|--------------------------------------------------|-------------------|------------------------------------|-----------------|
| cles                                                                                                    |                            | Show 7 🕞 er                              | tries                                            |                   |                                    |                 |
| 5 💽 records per page                                                                                                    |                            | Document                                 | R                                                |                   | <ul> <li>Classification</li> </ul> | Resource        |
| ticle number Anne EAN code Supplier article number                                                                                                    | Supplier article name      | Battery Dir                              | ective - Test report                             |                   | .B.1, .C                           | 4               |
| vooo rest rips<br>wing 1 to 1 of 1 records                                                                                                    | First Previous 1 Next Last | Bill of Mate                             | erials (BOM)                                     |                   | B3                                 | 1               |
| a e Continue later Seve & Close   a e Continue later   bries   prise   prise   prise   e To To   rosto   rosto | Bill of Sub                | stances (BOS)                            |                                                  | B3                | 1                                  |                 |
|                                                                                                    | ① Declaratio               | n of Product Identity                    |                                                  | B3                | 2                                  |                 |
|                                                                                                    | Electro-Ma                 | gnetic Compatibility (EMC) - Certificate |                                                  | A                 |                                    |                 |
|                                                                                                    |                            | Electro-Ma                               | gnetic Compatibility (EMC) - Test report         |                   | A                                  | 1               |
|                                                                                                    |                            | () EU Declara                            | tion of Conformity (DoC)                         |                   | DOC                                | 3               |
|                                                                                                    |                            | Showing 1 to 7                           | of 30 entries                                    |                   | First Previous 1 2                 | 3 4 5 Next      |
|                                                                                                    |                            | Uploaded doc                             | uments                                           |                   |                                    |                 |
| p <b>ad technical documents <mark>(51 days overdue)</mark><br/>ebruary 2022 - Created by Saskia van Orden (saskia@oroductip.com) -</b>                                                                                                    |                            | Show 7 💿 er                              | tries                                            |                   |                                    |                 |
| uctiP                                                                                                    | L                          | Status 🔺                                 | Document                                         | Document category |                                    |                 |
| ned to: Saskia van Orden (testproductip@gmail.com)<br>line: 2022-02-28                                                                                                    |                            | unchecked                                | CCL_Golden_1.pdf                                 | Select            |                                    | Add details     |
| land the desuments that provide proof of compliance for your product                                                                                                    | rot                        | unchecked                                | ILU_Golden_1.pdf                                 | Select            |                                    | Add details     |
| todo the documents that provide proof of compliance for your product                                                                                                    |                            | unchecked                                | Livb_report_Golden_i.pdr                         | Select            |                                    | Add details     |
| ents:                                                                                                    | •                          | chacked                                  | PEACH SVHC Colder 1 rdf                          | BEACH Tect report |                                    | Add details     |
| ub nak or gerealgde docluminien in volg de Lon de,<br>an Kel et est rapouten gebruiken<br>a van Orden, 2022-02-14 13:13:53                                                                                                    |                            | Showing 1 to 5                           | of 5 entries                                     | KENGIT- ISSURPOR  | First                              | Previous 1 Next |
| doe ik volgende week<br>a van Orden, 2022-02-14 13:14:44                                                                                                    |                            |                                          |                                                  |                   |                                    |                 |
| a new comment                                                                                                    |                            |                                          |                                                  |                   |                                    |                 |
|                                                                                                    |                            |                                          |                                                  |                   |                                    |                 |

Anmerkungen! In einigen Fällen können Sie dem Dokument keinen Dokumenttyp hinzufügen. Die Liste der angeforderten Dokumente wird verkürzt, wenn die richtigen Dokumente hochgeladen und von Ihrem Kunden bearbeitet wurden, und zeigt nur die fehlenden Dokumente an.

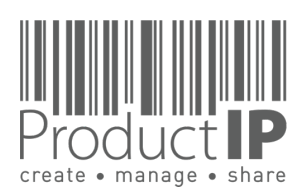

PRODUC

8

ш

S

ř

F

ш

m

z

C⊳ ک

S

DNC

0

Ъ

٩

WHICH

z

Ο

RL

0 M

4

g

## **DIE DOKUMENTE HOCHLADEN:**

Weitere Informationen finden Sie, wenn Sie mit der Maus auf dieses Symbol klicken

|                                                                                                    |                                                                   |                | 😰 g uctlPedia        |
|----------------------------------------------------------------------------------------------------|-------------------------------------------------------------------|----------------|----------------------|
| Document information                                                                                                    |                                                                   |                | e                    |
| Available resources:                                                                                                    | Upload documents Select documents from an existing technical file |                | 1                    |
| Compliance Clip - Declaration of Product Identity (Visit)<br>Template - Declaration of Product Identity (Download)                        | Requested documents (view the information this list is based on)  |                | b                    |
| Requirements:                                                                                                    | Document                                                          | Classification | Resources            |
| Declaration of Identity for the product<br>Declaration of Product Identity - with this declaration you declare that the related product X | Ill of Materials (BOM)                                            | <u>B3</u>      | 3                    |
| is the same as the product mentioned in test documents                                                                                    | Declaration of Identity for the product                           | <u>B3</u>      | 2                    |
|                                                                                                    | I General product safety - Test report                            | А              | 2                    |
|                                                                                                    | Persistent Organic Pollutants (POP) - Test report                 | <u>B1</u>      | 3                    |
|                                                                                                    | O Picture of product                                              | B3             |                      |
|                                                                                                    | Product Labelling - Artwork                                       | <u>B3</u>      |                      |
|                                                                                                    | I REACH - Test report                                             | <u>B1</u>      | 11                   |
|                                                                                                    | I Risk assessment forms                                           | RISKS          | 3                    |
|                                                                                                    | Showing 1 to 8 of 8 entries                                       | First          | Previous 1 Next Last |

gelb

Hier finden Sie die verfügbaren Vorlagen

Wenn eine Risikobewertung erforderlich ist, können Sie sie hier starten!

| 🕕 General prod                     | Resources                                                                                                 | 2  |
|------------------------------------|----------------------------------------------------------------------------------------------------|----|
| Persistent Or                      | Risk Assessment - Chemical Risk (Human, Environment, Food Contact, Microbiological)<br>(Create)           | 3  |
| <ol> <li>Picture of pro</li> </ol> | Risk Assessment - Consumer Product Safety hazards (Create)<br>Risk Assessment - Physical hazards (Create) |    |
| 🕕 Product Labe                     |                                                                                                    |    |
| I REACH - Test                     |                                                                                                    | 11 |
| Risk assessm                       |                                                                                                    | 3  |
|                                    |                                                                                                    |    |

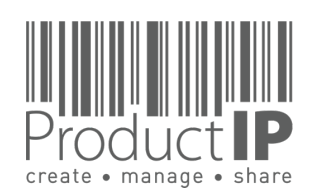

Plattform-Kurzanleitung - Dokumente hochladen V3.4 | © ProductIP

9

TRUSTED

Ш В

CAN

S

ODDC

ЪR

WHICH

Z

Ω

WORL

 $\triangleleft$ 

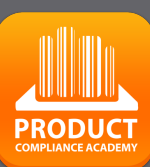

10

Ш

## **DIE DOKUMENTE HOCHLADEN:**

bla

blau

|                                                                                                    |                                                                                                    |                                                 |                |                                          |                              | ⑦ He                    | lp for this pag |
|----------------------------------------------------------------------------------------------------|----------------------------------------------------------------------------------------------------|-------------------------------------------------|----------------|------------------------------------------|------------------------------|-------------------------|-----------------|
|                                                                                                    |                                                                                                    |                                                 |                |                                          |                              | 18 Pro                  | oductIPedia     |
|                                                                                                    | Save & Continue later   Save & Close                                                               |                                                 |                | 6                                        |                              |                         |                 |
|                                                                                                    |                                                                                                    |                                                 | rot            | Requested documents                      | (view the information this l | ist is based on)        |                 |
| htder verdere<br>Alfor verdere<br>7000<br>To To Te Tie<br>Build to deter the set of a section to the section to the sectin to the sec | rticles                                                                                            |                                                 | en             |                                          |                              |                         |                 |
| And and model In the general state of the state of the state of                            | isplay 5 🕞 records per page                                                                        | Curreling anticle source                        | Doc nent       | <u>ol</u>                                |                              |                         | zes             |
| I at langing in 1 at langing. I at langing in it is langing. I at langing in it is langing.   I at langing in 1 at langing. I at langing in 1 at langing. I at langing in 1 at langing.   I at langing in 1 at langing. I at langing in 1 at langing. I at langing in 1 at langing.   I at langing in 1 at langing. I at langing in 1 at langing. I at langing in 1 at langing.   I at langing in 1 at langing. I at langing in 1 at langing. I at langing in 1 at langing.   I at langing in 1 at langing. I at langing in 1 at langing. I at langing in 1 at langing.   I at langing in 1 at langing. I at langing in 1 at langing. I at langing in 1 at langing.   I at langing in 1 at langing. I at langing in 1 at langing. I at langing in 1 at langing.   I at langing in 1 at langing. I at langing in 1 at langing. I at langing in 1 at langing.   I at langing in 1 at langing. I at langing in 1 at langing. I at langing in 1 at langing.   I at langing in 1 at langing. I at langing in 1 at langing. I at langing in 1 at langing.   I at langing in 1 at langing. I at langing in 1 at langing. I at langing in 1 at langing.   I at langing in 1 at langing. I at langing in 1 at langing. I at langing in 1 at langing.   I at langing in 1 at langing. I at langing in 1 at langing. I at langing in 1 at langing.   I at langing in 1 at langing in 1 at langing in 1 at langing. I at langing in 1 at langing.   I at langing in 1 at langing in 1 at langing in 1 at langing. I at langing in 1 at langing. <td< td=""><td>Article number Name EAN code Supplier article number</td><th>Supplier article name</th><td>Battery Dir</td><td>ective - Test report</td><td></td><td><u>B1, C</u> 4</td><td></td></td<>                                                                                                    | Article number Name EAN code Supplier article number                                               | Supplier article name                           | Battery Dir    | ective - Test report                     |                              | <u>B1, C</u> 4          |                 |
| A d   Box   Box    Box   Box   Box   Box   Box   Box   Box   Box   Box   Box   Box   Box   Box   Box   Box   Box   Box   Box   Box   Box   Box <td>howing 1 to 1 of 1 records</td> <th>First Previous 1 Next Last</th> <td>Bill of Mate</td> <td>rials (BOM)</td> <td></td> <td><u>B3</u>1</td> <td></td>                                                                                                    | howing 1 to 1 of 1 records                                                                         | First Previous 1 Next Last                      | Bill of Mate   | rials (BOM)                              |                              | <u>B3</u> 1             |                 |
| under ange 0 0<                                                                                                    |                                                                                                    |                                                 | Bill of Subs   | tances (BOS)                             |                              | B3 1                    |                 |
|                                                                                                    | roduct image                                                                                       |                                                 | Declaration    | of Product Identity                      |                              | <u>B3</u> 2             |                 |
|                                                                                                    |                                                                                                    |                                                 | Electro-Ma     | gnetic Compatibility (EMC) - Certificate |                              | Α 1                     |                 |
| I a flag   I a flag   I a f                                                                                                    |                                                                                                    |                                                 | Electro-Ma     | gnetic Compatibility (EMC) - Test report |                              | A                       |                 |
| bowing 10 7 0 7 3 entries  bowing 10 7 0 7 3 entries  bowing 10 7 0 7 0 entries  bowing 10 7 0 7 0 entries  bowing 10 7 0 7 0 entries  bowing 10 7 0 7 0 entries  bowing 10 7 0 7 0 entries  bowing 10 7 0 7 0 entries  bowing 10 7 0 7 0 entries  bowing 10 7 0 7 0 entries  bowing 10 7 0 7 0 entries  bowing 10 7 0 7 0 entries  bowing 10 7 0 7 0 entries  bowing 10 7 0 7 0 entries  bowing 10 7 0 entries  bowing 10 7 0 entries  bowing 10 7 0 entries  bowing 10 7 0 entries  bowing 10 7 0 entries  bowing 10 7 0 entries  bowing 10 7 0 entries  bowing 10 7 0 entries  bowing 10 7 0 entries  bowing 10 7 0 entries  bowing 10 7 0 entries  bowing 10 8 0 entries  bowing 10 8 0 entries        |                                                                                                    |                                                 | () EU Declara  | tion of Conformity (DoC)                 |                              | DOC                     |                 |
| A back documents     A back documents     B back documents     B back documents <td></td> <th></th> <td>Showing 1 to 7</td> <td>of 30 entries</td> <td></td> <td></td> <td>Next</td>                                                                                                    |                                                                                                    |                                                 | Showing 1 to 7 | of 30 entries                            |                              |                         | Next            |
| Ipplande transmit [ling second ling (ling second ling (ling second ling second ling (ling second ling second ling second ling (ling second ling second ling second ling second ling second ling second ling second ling (ling second ling second ling secon                                       |                                                                                                    |                                                 |                |                                          | r.                           | Inst Previous 1 2 3 4 5 | Next La         |
| She (r) (r)       She (r)       Decement (spik)         Inclusion dire (spik)       Spik)       Spik) <td>Inland technical documents 51 days eventue</td> <th></th> <td>Uploaded docu</td> <td>ments</td> <td></td> <td></td> <td></td>                                                                                                    | Inland technical documents 51 days eventue                                                         |                                                 | Uploaded docu  | ments                                    |                              |                         |                 |
| indeceding       CCL_Golden_1,pdf       Select       Add details         unchecked       CCL_Golden_1,pdf       Select       Add details         unchecked       LQ_Golden_1,pdf       Select       Add details         unchecked       LQ_Golden_1,pdf       Select       Add details         unchecked       LQ_Golden_1,pdf       Select       Add details         unchecked       VD_report_Golden_1,pdf       Select       Add details         unchecked       VD_report_Golden_1,pdf       Select       Add details         unchecked       VD_report_Golden_1,pdf       Select       Add details         unchecked       REACH_SVHC_Golden_1,pdf       Select       Add details         unchecked       REACH_SVHC_Golden_1,pdf       Select       Select       Select         unchecked       REACH_SVHC_Golden_1,pdf       Select       Select                                                                                                    | 4 February 2022 - Created by Saskia van Orden (saskia@productip.com) -                             |                                                 | Show 7 en      | Document                                 | Document category            |                         |                 |
| unchecked LD_Golden_1.pdf Select Add details   unchecked LD_report_Golden_1.pdf Select Add details   unchecked LD_report_Golden_1.pdf Select Add details   unchecked Picture_Golden_1.jpg Select Add details   unchecked Picture_Golden_1.pdf Select Add details   unchecked Picture_Golden_1.pdf Select Add details   unchecked Picture_Golden_1.pdf Select Add details   unchecked Picture_Golden_1.pdf Select Add details   unchecked Picture_Golden_1.pdf Select Netdetails   unchecked Picture_Golden_1.pdf Select Add details   unchecked Picture_Golden_1.pdf Select Add details   unchecked Picture_Golden_1.pdf Select Netdetails   unchecked REACH_SVHC_Golden_1.pdf Select Netdetails   unchecked REACH_SVHC_Golden_1.pdf Select Netdetails   unchecked REACH_SVHC_Golden_1.pdf Select Netdetails   unchecked REACH_SVHC_Golden_1.pdf Select Netdetails   unchecked REACH_SVHC_Golden_1.pdf Select Netdetails   unchecked REACH_SVHC_Golden_1.pdf Select Netdetails   unchecked Reach_SVHC_Golden_1.pdf Select Select   unchecked Reach_SVHC_Golden_1.pdf Select Select   unchecked Select Select Select   unchecked <td>roductiP<br/>ssigned to: Saskia van Orden (testoroductip@gmail.com)</td> <th></th> <td>unchecked</td> <td>CCL_Golden_1.pdf</td> <td>Select</td> <td>Add det</td> <td>ails</td>                                                                                                    | roductiP<br>ssigned to: Saskia van Orden (testoroductip@gmail.com)                                 |                                                 | unchecked      | CCL_Golden_1.pdf                         | Select                       | Add det                 | ails            |
| upload the documents that provide provide group of compliance for your product     unchecked LVD_preport_Golden_1.pdf Select Add details        unchecked Picture_Golden_1.jgg Select Add details        unchecked Picture_Golden_1.jgd REACH_Test report           tab dat doe ik volgende week                       tab a new comment                             tab a new comment                             tab a new comment <td>eadline: 2022-02-28</td> <th></th> <td>unchecked</td> <td>ILO_Golden_1.pdf</td> <td>Select</td> <td>Add det</td> <td>ails 1</td>                                                                                                    | eadline: 2022-02-28                                                                                |                                                 | unchecked      | ILO_Golden_1.pdf                         | Select                       | Add det                 | ails 1          |
| unchecked Picture_Golden_1,jpg Select Add details   unchecked REACH_SVHC_Golden_1,pdf REACH - Test report   Showing 1 to 5 of E entries Image: Select Image: Select                                                                                                    | Upload the documents that provide proof of compliance for your product                             |                                                 | unchecked      | LVD_report_Golden_1.pdf                  | Select                       | Add det                 | ails            |
| kijk aub naar de gevraagde documenten en voeg de Dol toe,   dan kan ik de test rapporten gebruiken   sakak van Orden, 2022-02-14 131363     ia dat doe ik volgende week   sakak van Orden, 2022-02-14 1313444     id a new comment     in gebruiken   van dan weit opervalende     ia dat doe ik volgende week   sakak van Orden, 2022-02-14 1313444     ia dat doe ik volgende week   sakak van Orden, 2022-02-14 1313444     ia dat doe ik volgende week   sakak van Orden, 2022-02-14 1313444     ia dat doe ik volgende week   sakak van Orden, 2022-02-14 1313444     ia dat doe ik volgende week     sakak van Orden, 2022-02-14 1313444     ia dat doe ik volgende week   sakak van Orden, apporten     ia dat doe ik volgende week   sakak van Orden, apporten     ia dat doe ik volgende week     sakak van Orden, apporten     ia dat doe ik volgende week     sakak van Orden, apporten     ia dat doe ment volgende week   sakak van Orden     ia dat doe ment volgende week     sakak van Orden     ia dat doe ment volgende week     saka war Orden     ia dat doe ment volgende week     saka war Orden     van Orden     van Orden     van Orden     van Orden<                                                                                                    | omments:                                                                                           |                                                 | unchecked      | Picture_Golden_1.jpg                     | Select                       | Add det                 | ails            |
| Showing 1 to 5 of 5 entries Showing 1 to 5 of 5 entries Next Showing 1 to 5 of 5 entries Showing 1 to 5 of 5 entries Showing 1 to 5 entries Showing 1 to 5 entries Showing 1 to 5 entries Showing 1 to 5 entries Showing 1 to 5 entries Showing 1 to 5 entries Showing 1 to 5 entries Showing 1 to 5 entries Showing 1 to 5 entries Showing 1 to 5 entries Showing 1 to 5 entr        | kijk aub naar de gevraagde documenten en voeg de Dol toe,<br>dee keelik de teet reeerste gebruikee |                                                 | checked        | REACH_SVHC_Golden_1.pdf                  | REACH - Test report          |                         |                 |
| ja dat doe ik volgende week<br>Saskia van Orden, 2022-02-14 13:14:44                                                                                                    | Saskia van Orden, 2022-02-14 13:13:53                                                              |                                                 | Showing 1 to 5 | of 5 entries                             |                              | First Previous 1        | Next La         |
| Saskia van Orden, 2022-02-14 13:14:44                                                                                                    | ja dat doe ik volgende week                                                                        |                                                 |                |                                          |                              |                         |                 |
| Idd a new comment<br>Add comment Vour comment will be sent to Saskia van Orden<br>saskia@productip.com                                                                                                    | Saskia van Orden, 2022-02-14 13:14:44                                                              |                                                 |                |                                          |                              |                         |                 |
| Add comment Vour comment will be sent to Saskia van Orden<br>saskia@productip.com                                                                                                    | dd a new comment                                                                                   |                                                 |                |                                          |                              |                         |                 |
| Add comment Vour comment will be sent to Saskia van Orden<br>saskia@productip.com)                                                                                                    |                                                                                                    |                                                 |                |                                          |                              |                         |                 |
| Add comment Vour comment will be sent to Saskia van Orden<br>saskia@productip.com)                                                                                                    |                                                                                                    |                                                 |                |                                          |                              |                         |                 |
| saska@productip.com/                                                                                                    | Add comment Your comment will be sent to Saskia van Orden                                          |                                                 |                |                                          |                              |                         |                 |
|                                                                                                    | askia@producup.com)                                                                                |                                                 |                |                                          |                              |                         |                 |
|                                                                                                    |                                                                                                    |                                                 |                |                                          |                              |                         |                 |
|                                                                                                    |                                                                                                    |                                                 |                |                                          |                              |                         |                 |
| Denn Erstenen des Fries ist es Wientig, dass die Hentigen Baten eingegeben werden, da                                                                                                    | rot hiervon abhängt, welche /                                                                      | Anforderungen gel                               | ten ui         | nd welche Doki                           | umente daher                 |                         |                 |
| hiervon abhängt, welche Anforderungen gelten und welche Dokumente daher                                                                                                    |                                                                                                    |                                                 |                |                                          |                              |                         |                 |
| not hiervon abhängt, welche Anforderungen gelten und welche Dokumente daher                                                                                                    |                                                                                                    |                                                 |                |                                          |                              |                         |                 |
| not hiervon abhängt, welche Anforderungen gelten und welche Dokumente daher<br>angefordert werden müssen:                                                                                                    | angefordert werden müss                                                                            | sen:                                            |                |                                          |                              |                         |                 |
| hiervon abhängt, welche Anforderungen gelten und welche Dokumente daher<br>angefordert werden müssen:                                                                                                    | angefordert werden müss                                                                            | sen:                                            |                |                                          |                              |                         |                 |
| hiervon abhängt, welche Anforderungen gelten und welche Dokumente daher<br>angefordert werden müssen:<br>- das Datum der Marktfreigabe                                                                                                    | angefordert werden müss<br>- das Dat                                                               | sen:<br>um der Marktfreig                       | abe            |                                          |                              |                         |                 |
| rot hiervon abhängt, welche Anforderungen gelten und welche Dokumente daher<br>angefordert werden müssen: <ul> <li>das Datum der Marktfreigabe</li> </ul>                                                                                                    | angefordert werden müss<br>- das Dat                                                               | sen:<br>um der Marktfreig                       | gabe           |                                          |                              |                         |                 |
| <ul> <li>hiervon abhängt, welche Anforderungen gelten und welche Dokumente daher<br/>angefordert werden müssen:         <ul> <li>das Datum der Marktfreigabe</li> <li>Die richtige Produktkategorie</li> </ul> </li> </ul>                                                                                                    | angefordert werden müss<br>- das Dat<br>- Die rich                                                 | sen:<br>um der Marktfreig<br>tige Produktkatege | gabe<br>orie   |                                          |                              |                         |                 |
| <ul> <li>hiervon abhängt, welche Anforderungen gelten und welche Dokumente daher<br/>angefordert werden müssen:         <ul> <li>das Datum der Marktfreigabe</li> <li>Die richtige Produktkategorie</li> </ul> </li> </ul>                                                                                                    | angefordert werden müss<br>- das Dat<br>- Die rich                                                 | sen:<br>um der Marktfreig<br>tige Produktkatege | gabe<br>orie   |                                          | •                            |                         |                 |

Wenn Sie in der Liste falsche Auswahlmöglichkeiten sehen, fügen Sie bitte einen Kommentar hinzu, damit Ihr Kunde die Datei anpassen und die richtigen Anforderungen auswählen kann.

#### **ZUSAMMENFASSUNG:**

Die Zusammenarbeit mit Ihrem Kunden über eine Einladung von ProductIP ist effizient, einfach und kostenlos.

Haben Sie Fragen zur Nutzung des Systems? ProductIP bietet Ihnen einen Helpdesk.

Wenn Sie noch nicht alle Dokumente zur Verfügung haben, laden Sie die vorhandenen hoch, ordnen Sie die Dokumentenkategorie zu und drücken Sie auf "Speichern und schließen", wenn Sie fertig sind. Ihr Kunde wird Ihre prompte Zusammenarbeit zu schätzen wissen. Er wird die von Ihnen bereitgestellten Dokumente prüfen und Ihnen eine Rückmeldung und vielleicht eine nächste Aufgabe geben, die Sie auf dieselbe Weise erledigen können.

Wussten Sie, dass Sie auch selbst technische Dateien erstellen können? In diesem Fall ist die technische Datei Ihr Eigentum und Sie können sie nutzen, um Ihren professionellen Ansatz bei der Einhaltung der Produktvorschriften zu demonstrieren. Ihr Kunde muss Ihnen nicht mehr eine Einladung schicken. Vielmehr können Sie Ihre Datei jetzt mit ihm teilen (SHARE). Die Freigabe ist sowohl für Sie als auch für den Empfänger kostenlos. Sie erstellen die Datei mit Ihrer Artikelnummer und ändern diese in den OEM-Dateien, sobald Sie sie freigeben. Sie können sie mit Kunde A, B und C teilen, und zwar kostenlos.

Setzen Sie sich mit uns in Verbindung, wenn Sie mehr darüber erfahren möchten, wie Sie Ihre Professionalität und Ihr Dienstleistungsverhalten in Bezug auf die Produktkonformität unter Beweis stellen können, und schließen Sie sich einem Netzwerk innovativer Unternehmen an, die ProductIP nutzen. ProductIP Netherlands (HQ) Rubensstraat 211 6717 VE, EDE

> +31 318 700 622 www.ProductIP.nl

**PRODUC**1

11

H

S

ř

F

m

z

∢

C

TS

ပ

DD

0

Ř

Δ

н

WHIC

z

WORLD

ProductIP Shenzhen China Room 2409, Main Building Golden Central Tower No. 3037, Jintian Road Futian District. Shenzhen

> +86 755 8323 0515 www.ProductIP.com.cn

ProductIP Germany Am Mittleren Moos 53 D-86167 Augsburg

> +49 821.8083048 www.ProductIP.de

Kapstadtring 7, 2nd Fl. D-22297 Hamburg

> +49 40 87409040 www.ProductIP.de

ProductIP United Kingdom +44 20 3514 3121

> ProductIP France +33 9744 83364

info@ProductIP.com www.ProductIP.com

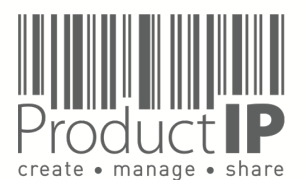

4